## INSTRUCTIONS FOR CHANGING A SPRING 2020 COURSE TO PASS/FAIL

- 1) Sign in to myBama
- 2) Click on the Student Page
- 3) In the Academic Services window, select Change Class Options under Registration Tools

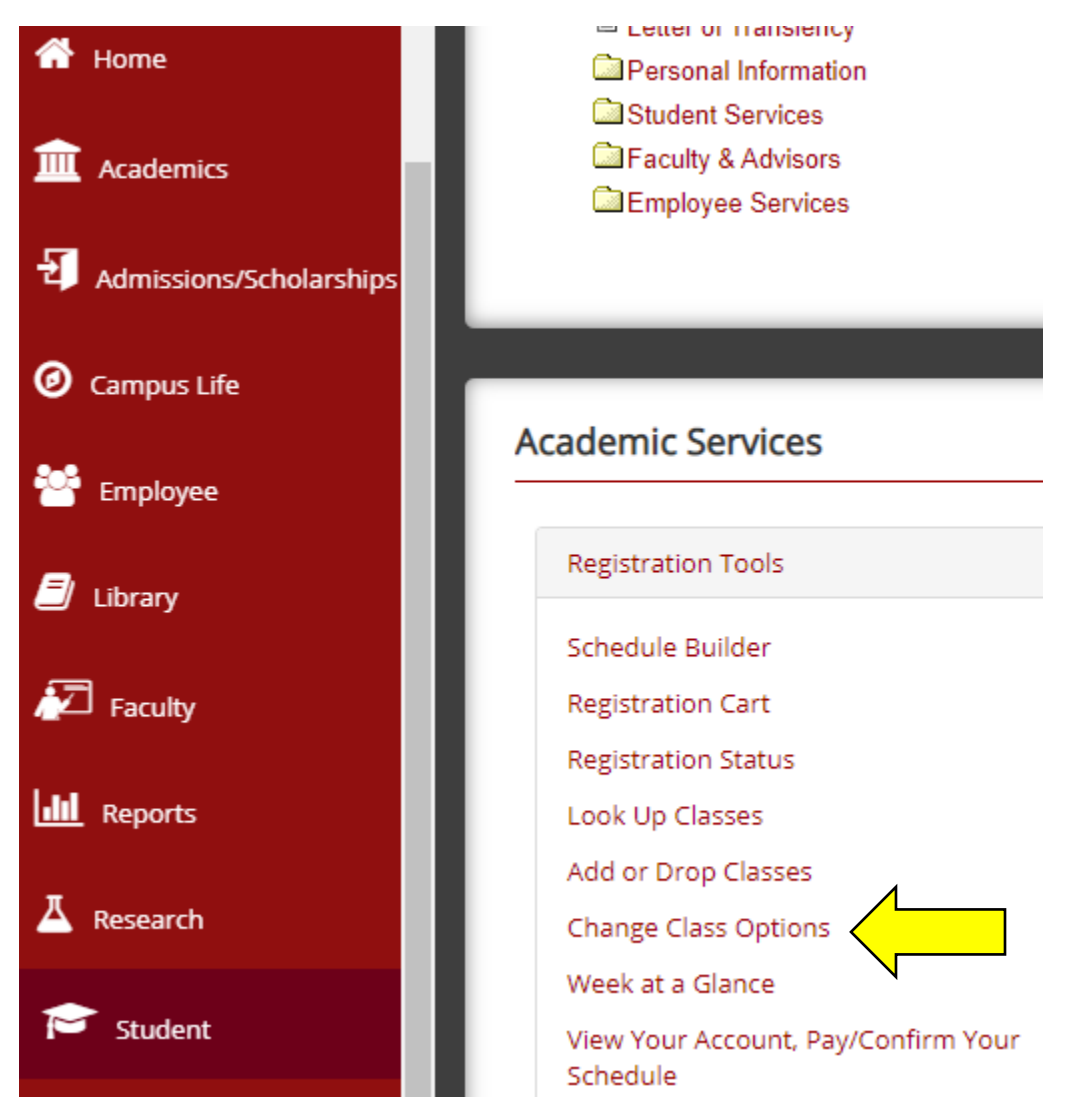

4) Select **Spring 2020** from the drop-down box, click **Submit**. Students will only be able to use this method of designating courses as Pass/Fail for the Spring 2020 term.

Office of the

University Registrar

THE UNIVERSITY OF

Page 1 of 2

5) On the Change Class Options form, you may change any available grade mode options in the drop-down box for each eligible\* course. When finished, click the "Submit Changes" button located at the bottom of this form.

## Change Class Options

You may use this form to change any available options

## Intro Criminal Justice

| Course:       | 10225 CJ 100 001      |
|---------------|-----------------------|
| Credit Hours: | 3.000                 |
| Grade Mode:   | Standard Letter Grade |
| Course Level: | Standard Letter Grade |
|               | Pass/Fail             |

\*Eligible Courses for Pass/Fail must meet the following criteria:

- Undergraduate or Graduate course offered in Spring 2020
- Offered in a part of term that has not yet concluded (Winter Interim courses are not eligible)
- The student must be currently enrolled (not withdrawn) in the course
- A final grade has not yet been submitted by the instructor
- The course must be currently offered with the Standard Letter Grade or ABC/NC grade mode
- 6) After clicking Submit, students should receive the following confirmation located at the top of the form:

You have successfully saved your changes.

## The deadline for students to select the Pass/Fail option for Spring 2020 courses is 5:00 pm, Friday, April 24<sup>th</sup>.

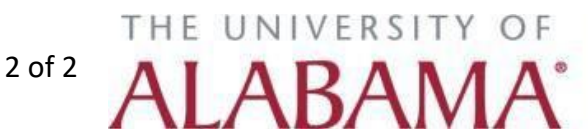